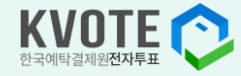

# **주주를 위한** 전자투표·전자위임장 매뉴얼

언제 어디서나 한국예탁결제원 K-VOTE로 전자투표하세요!

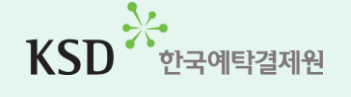

사용자등록 - 인증

WOIFE

# 주주로 등록하세요! 사용자등록 ① 공통

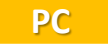

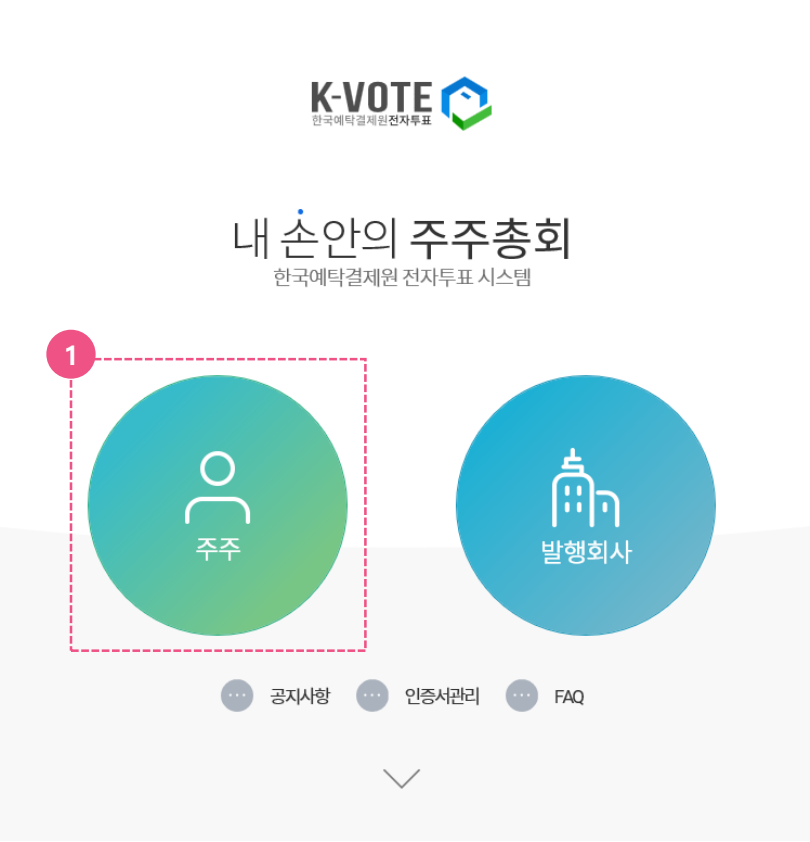

## 1) 개인(법인)주주 사용자등록

K-VOTE 홈페이지 메인 화면에서 '주주'
 버튼을 클릭합니다.

(https://evote.ksd.or.kr)

# 주주로 등록하세요! 사용자등록 ① 공통(PC)

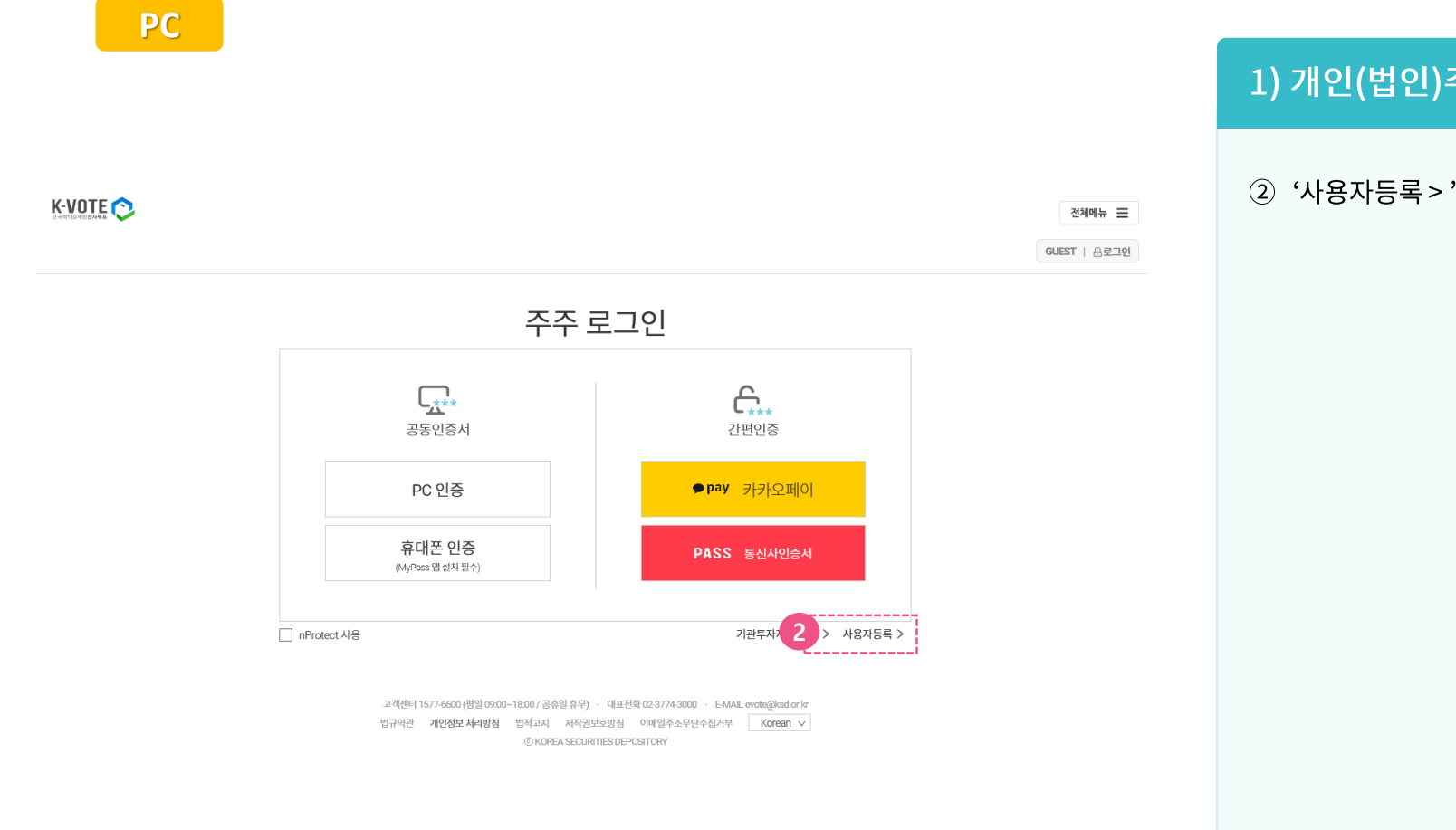

# 1) 개인(법인)주주 사용자등록

#### ② '사용자등록 > '버튼을 클릭합니다.

3

# 주주로 등록하세요! 사용자등록 ① 공통(PC)

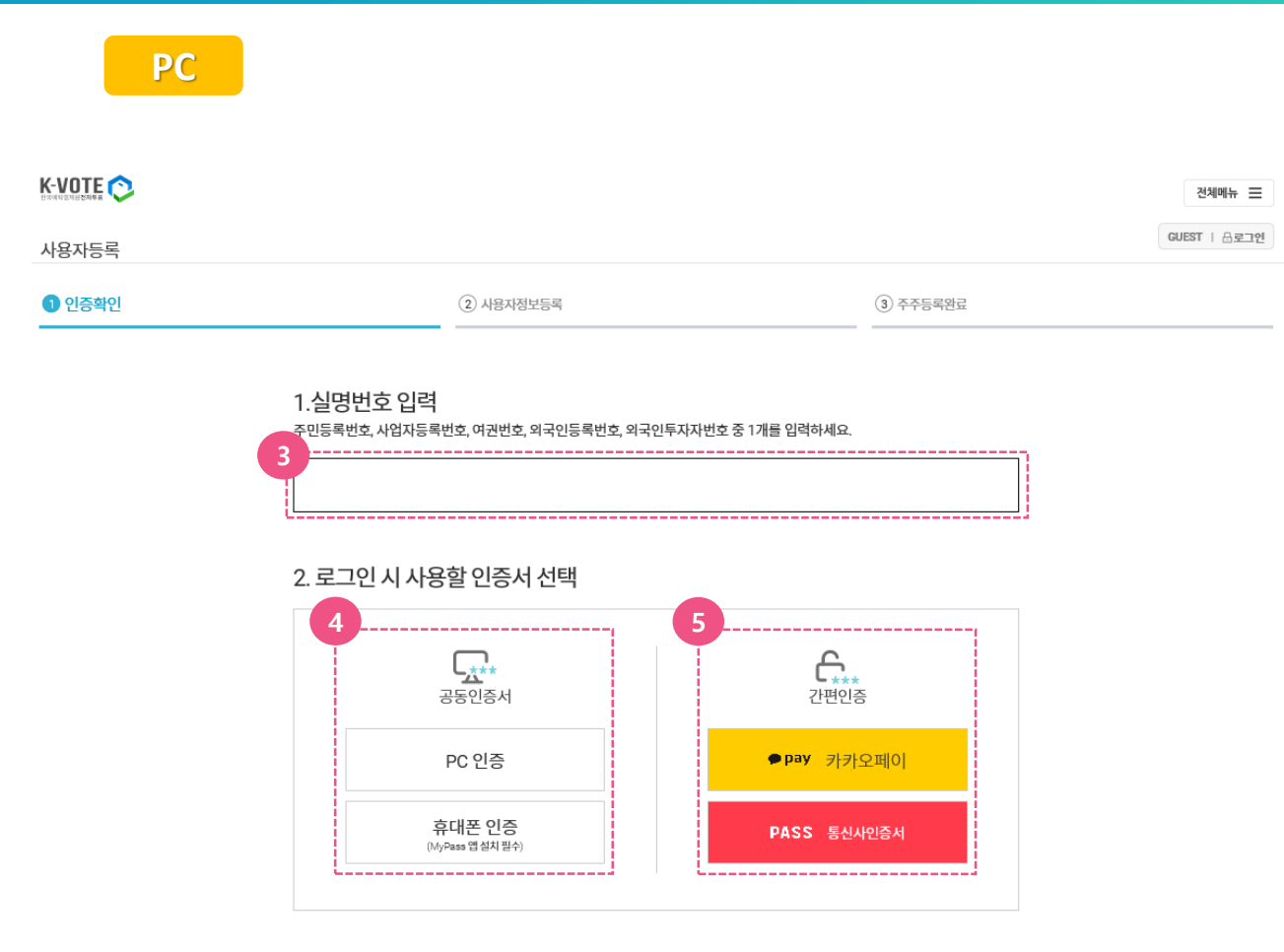

### 1) 개인(법인)주주 사용자등록

- ③ 실명번호(사업자등록번호)를 입력합니다.
- ④ 공동인증서를 사용하시려면 PC인증 또는
   휴대폰 인증을 클릭하시고,
- ⑤ 간편인증을 사용하시려면 카카오페이 또는PASS를 클릭합니다.

# 주주로 등록하세요! 사용자등록 ① 공통(휴대폰)

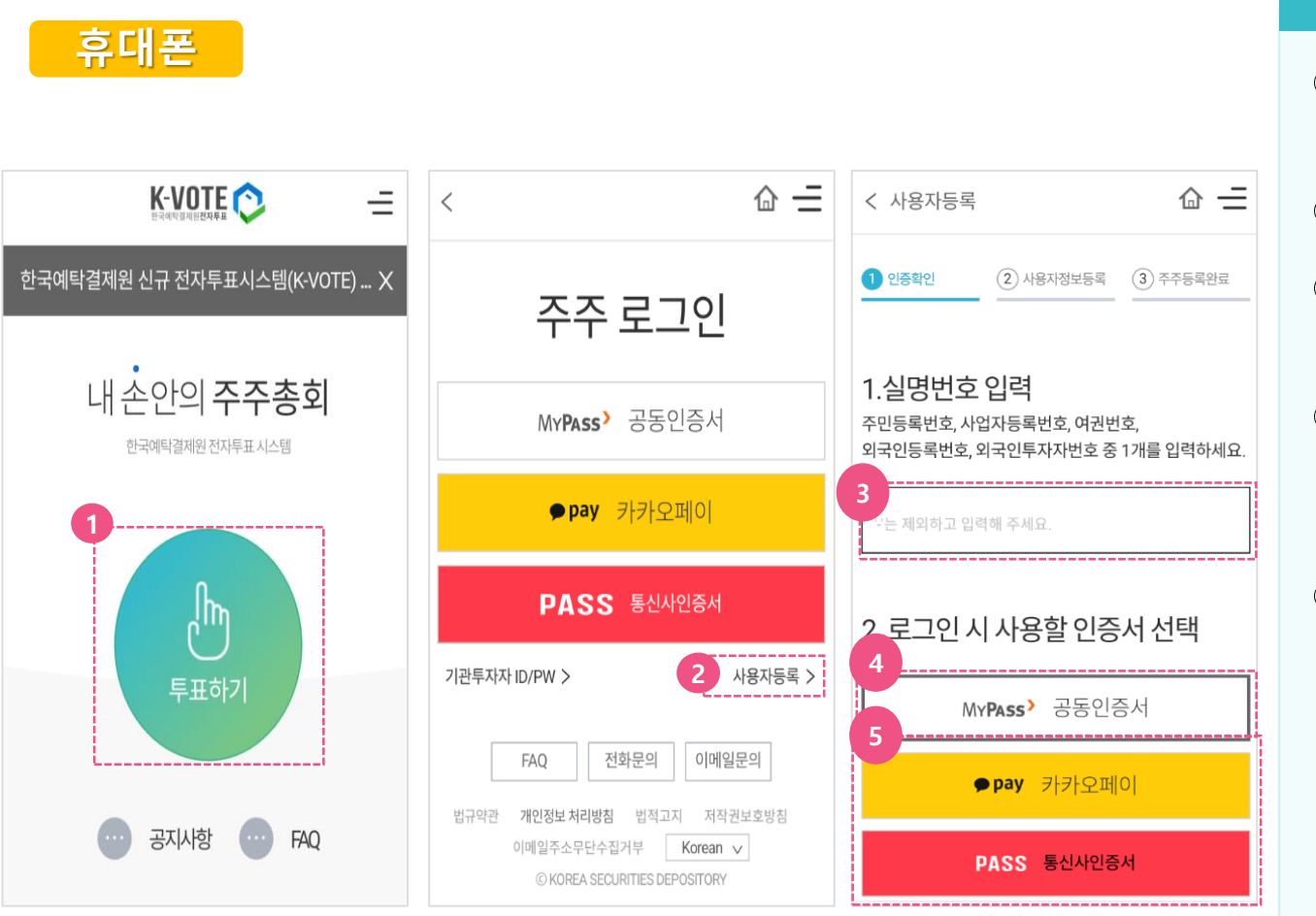

### 1) 개인(법인)주주 사용자등록

- K-VOTE 홈페이지 메인 화면에서 '투표하기'
   버튼을 누릅니다. (https://evote.ksd.or.kr)
- ② '사용자등록 > '버튼을 클릭합니다.
- ③ 실명번호(사업자등록번호)를 입력하고,로그인시사용할 인증서를 선택합니다.
- ④ 휴대폰(또는 PC)에 발급받은 공동인증서
   (舊 공인인증서)를 사용하실 분은 MYPASS
   선택,
- ⑤ 간편인증을 사용하실 분은 카카오페이 혹은PASS를 선택합니다.

# 주주로 등록하세요! 사용자등록 ② PC 공동인증서

PC 공동인증서-하드디스크/이동디스크 사용시

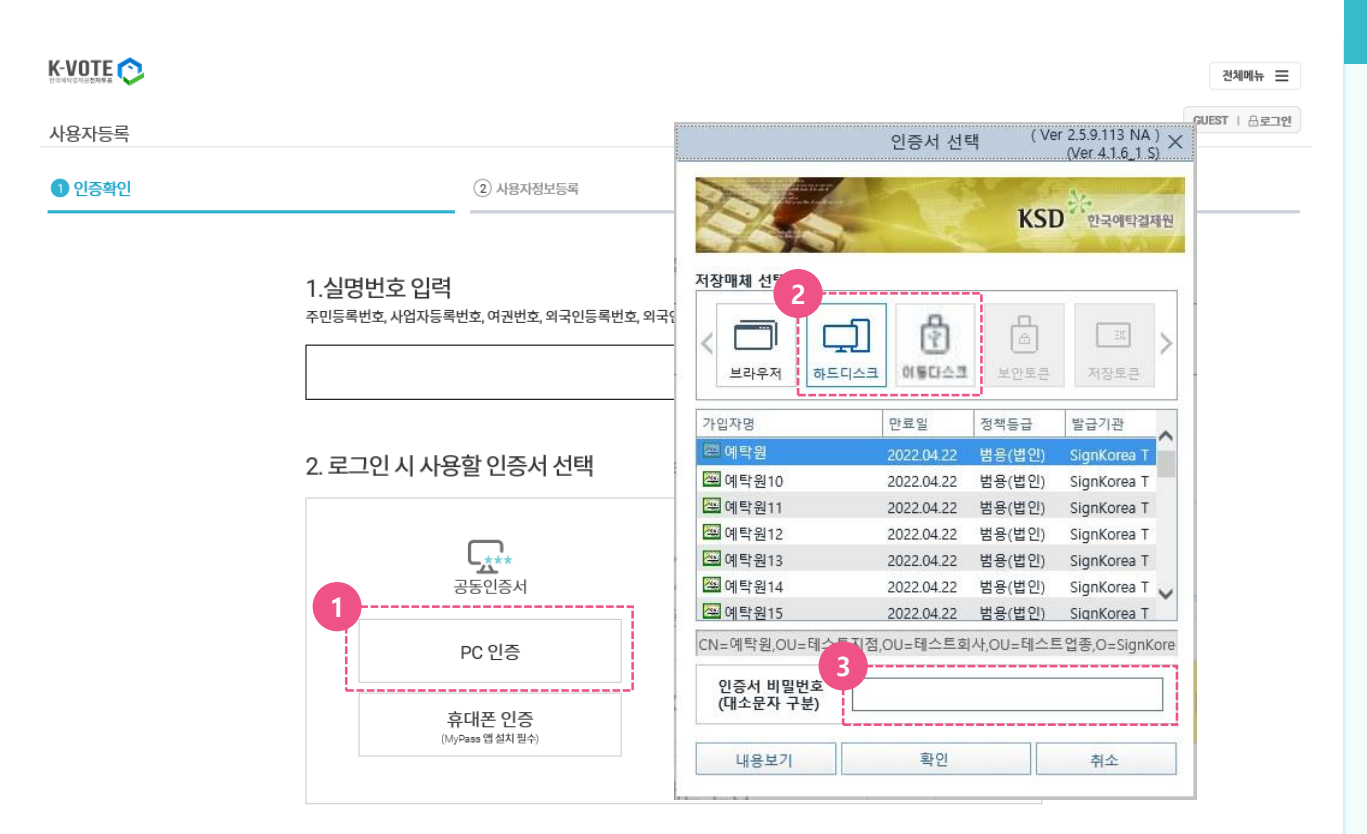

## 2) PC 공동인증서

- ① 'PC 인증' 버튼을 클릭합니다.
- ② 저장매체 유형(하드디스크/이동디스크)을 선택합니다.
- ③ 공동인증서 비밀번호를 입력합니다.

# 주주로 등록하세요! 사용자등록 ② PC 공동인증서

PC 공동인증서-브라우저 인증사용시

|        |           |                              | 전체메뉴 😑       |
|--------|-----------|------------------------------|--------------|
| 사용자등록  |           |                              | GUEST   음로그인 |
| 1 인중확인 | ② 사용자정보등록 | <ol> <li>④ 주주등록완료</li> </ol> |              |

#### 1.실명번호 입력

주민등록번호, 사업자등록번호, 여권번호, 외국인등록번호, 외국인투자자번호 중 1개를 입력하세요.

#### 2. 로그인 시 사용할 인증서 선택

| <u>ের**</u><br>ন্ড্রন্থের্ব      | 인증서 선택 <sup>(Ver</sup> 259.113 NA) ×<br>Ver 4.16.1 S)<br><b>KSD</b> <sup>2</sup> 한국역탁입기원                        | 아드디스크 등에 있는 공동인동서를 보여위자에 제공에는<br>브라우저 인증서<br>사용안내                                                                           |
|----------------------------------|----------------------------------------------------------------------------------------------------|----------------------------------------------------------------------------------------------------|
| PC 인증                            |                                                                                                    | ① [인증서찾기]버튼선택                                                                                                    |
| <b>휴대폰 인증</b><br>(MyPass 앱 설치필수) | 보라우저         하도디스크         해동다스크         보안로관         저장로끈           기입자명         안로일         정책동금         발금기관 | 2 '인증서 가져오기' 팝업의 파란영역을 클릭하거나<br>인증서 파일 2개를 선택하여 드래그앤드랍<br>이 통상적인 인증서 경로                                                     |
|                                  |                                                                                                    | C드라이브 > 사용자 > 사용자계정 > AppData ><br>LocalLow > NPKI 플더 에서<br>signCert.der 와 signPri.key 2개를 동시선택                             |
|                                  |                                                                                                    | 인증서가 정상적으로 선택되면 파란영역에<br>"signCert.der 파일을 선택하였습니다." 라는 에시지가 뜹니다.                                                           |
|                                  | [ 민준지 및 기 ] 민준지 및 4<br>브라우저 인증서 서버 연결에 실패했습니다. [43484501]<br>인증서 비밀번호<br>(대소문자 구분)                              | <ul> <li>안증서 비밀번호 입력</li> <li>비밀번호가 정상적으로 입력되면 인증서선택<br/>브라우지 매체에 인증서가 저장됩니다.</li> <li>해당 인증서를 선택하고 인증서 비밀번호를 입력</li> </ul> |
|                                  | 내용보기 확인 취소                                                                                                    | ※ 브라우저에 저장된 인증서는 브라우저 캐시를 삭제하면 지워집니다.                                                                                       |

## 2) PC 공동인증서

- ① 'PC 인증' 버튼을 클릭합니다.
- ② '브라우저 인증서' 버튼을 클릭합니다.
- ③ 인증서를 선택할 수 있는 팝업창이 뜨고,
   '인증서 찾기' 버튼을 클릭합니다.

# 주주로 등록하세요! 사용자등록 ② PC 공동인증서

공동인증서-브라우저 인증사용시

PC

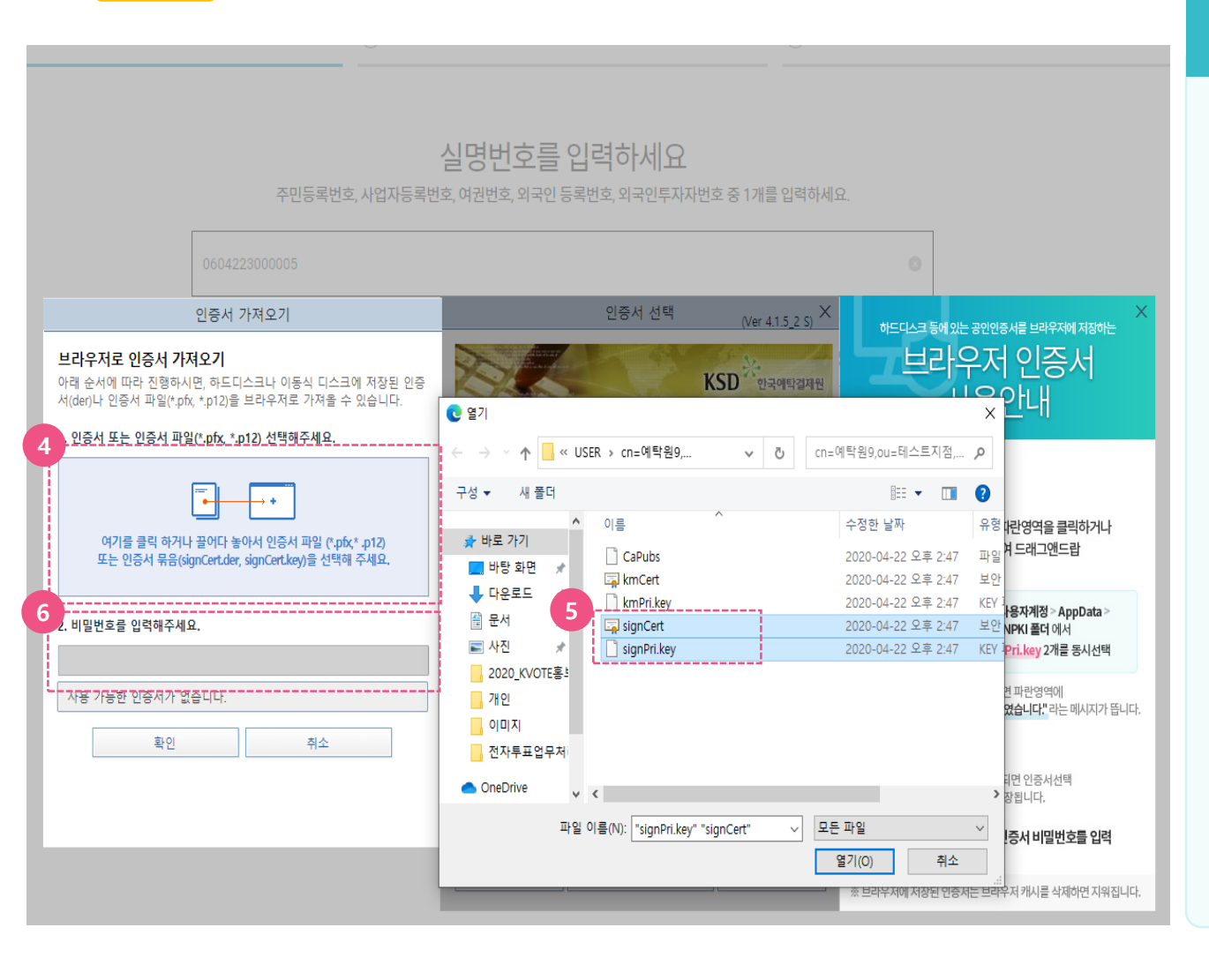

## 2) PC 공동인증서

- ④ '인증서 가져오기' 팝업 내의 파란 영역을 클릭합니다.
- ⑤ 인증서 파일을 찾을 수 있도록 폴더가
   뜨면, 'C 드라이브 > 사용자 > 사용자계정 >
   AppData > LocalLow > NPKI' 폴더에서

signCert 와 signPri.key 파일을 동시에 선택합니다.

6 선택을 완료하면, 비밀번호 입력창이
 활성화 되며 입력 후 '확인'을 누르면
 브라우저 인증서 등록이 완료됩니다.

# 주주로 등록하세요! 사용자등록 ③ PC 간편인증 : 카카오페이

PC 간편인증-카카오페이 사용시 K-VOTE 🔿 전체메뉴 🖃 GUEST | 음로그인 사용자등록 (2) 사용자정보등록 (3) 주주등록완료 1 인증확인

#### 1.실명번호 입력

주민등록번호, 사업자등록번호, 여권번호, 외국인등록번호, 외국인투자자번호 중 1개를 입력하세요.

#### 2. 로그인 시 사용할 인증서 선택

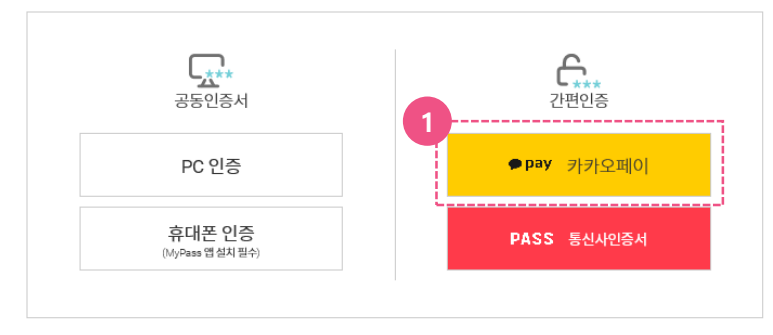

## 3) PC 간편인증 : 카카오페이

- ① 실명번호(사업자등록번호)를 입력한 후, 간 편인증: 카카오페이를 클릭합니다.

# 주주로 등록하세요! 사용자등록 ③ PC 간편인증 : 카카오페이

PC

화면

#### 간편인증-카카오페이 사용시

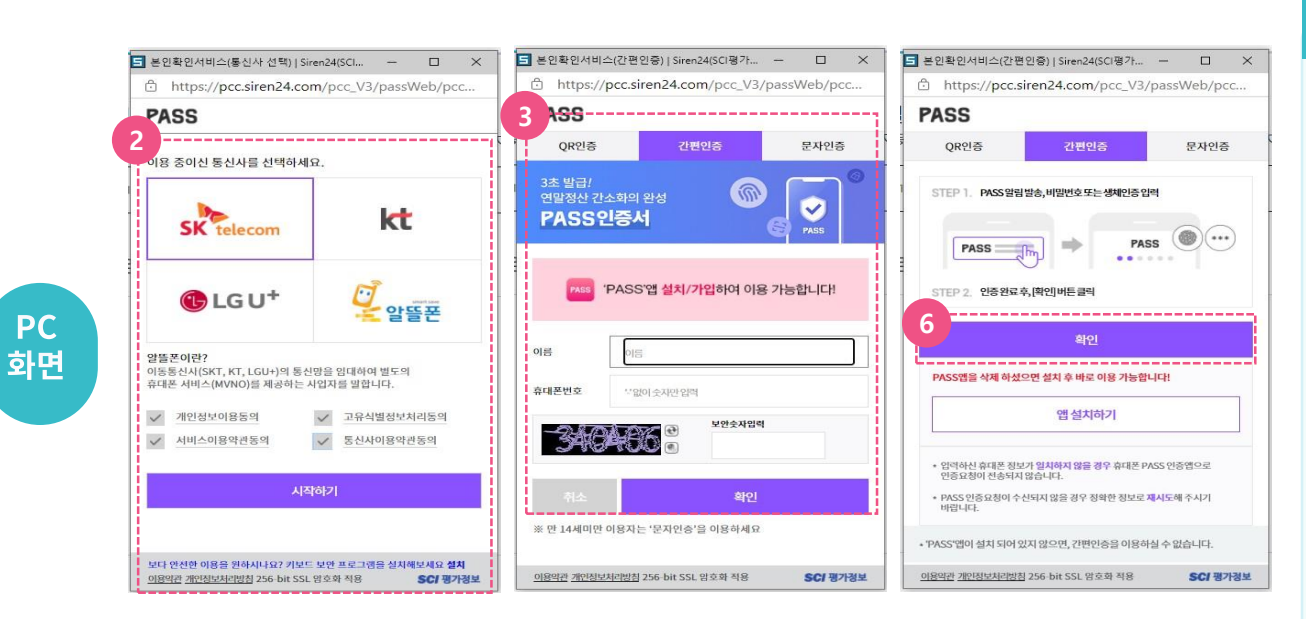

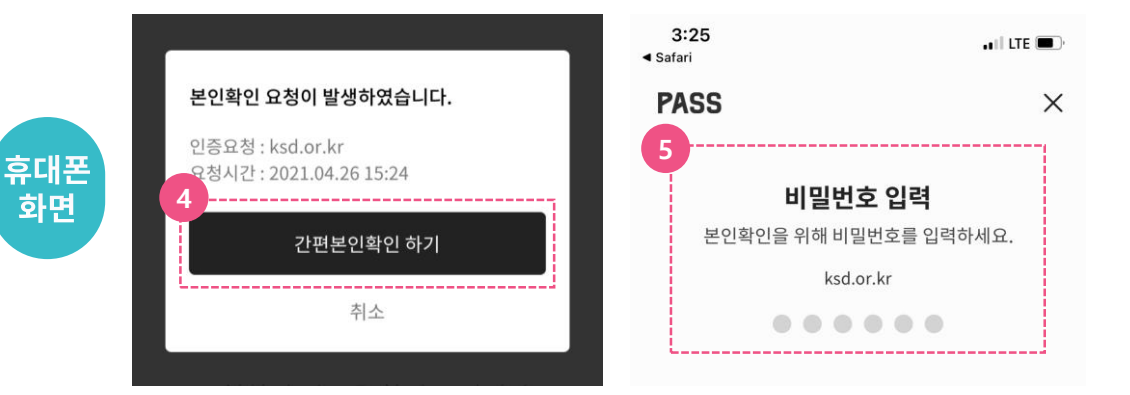

#### 3) PC 간편인증: 카카오페이

- ② (PC) 본인확인을 위해 이용 중인 이동통신 사를 선택하고 본인확인 필수사항에 전체 동의 후 '시작하기' 버튼을 클릭합니다.
- ③ (PC) QR인증, 간편인증(휴대폰 PASS앱 사 용), 문자인증 중 한 가지 방식으로 본인확 인을 합니다.
- ④ (휴대폰) PASS 앱 사용 시 핸드폰 본인 확인 요청 팝업에서 '간편본인확인하기' 버튼을 누릅니다.
- ⑤ (휴대폰) 비밀번호 입력(생체정보 등록 시 생체인증) 하여 본인확인을 합니다.
- ⑥ (PC) PASS 인증 팝업 화면에서 "확인" 버튼 을 클릭하여 본인확인 절차를 완료합니다.

# 주주로 등록하세요! 사용자등록 ③ PC 간편인증 : 카카오페이

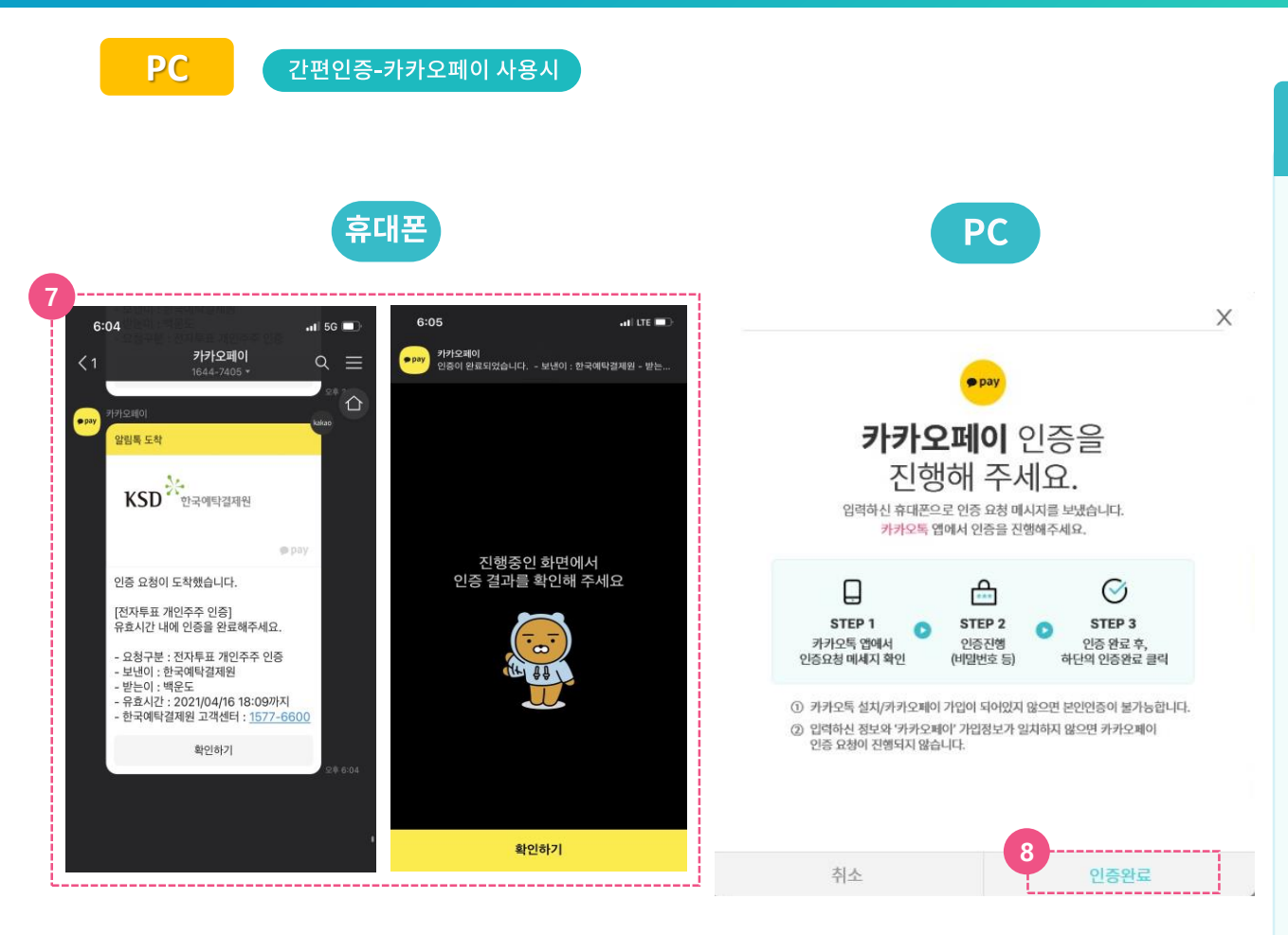

#### 3) PC 간편인증 : 카카오페이

- ⑦ (휴대폰) 인증서 등록을 위해 카카오페이
   인증을 합니다.(※ 신규 인증서 이용 시 최
   초 1회 인증서 등록절차 필요)
- ⑧ 모바일에서 카카오페이 인증을 완료되면,
   PC 카카오페이 인증대기 팝업 화면에서
   '인증완료' 버튼을 클릭합니다.

# 주주로 등록하세요! 사용자등록 ④ PC 간편인증 : PASS

 PC
 간편인증- PASS 사용시

 전체에누 프
 전체에누 프

 사용자등록
 대표도 1 요로그엔

 인 진중학인
 ② 사용저정보등록
 ③ 주주등록업료

#### 1.실명번호 입력

주민등록번호, 사업자등록번호, 여권번호, 외국인등록번호, 외국인투자자번호 중 1개를 입력하세요.

#### 2. 로그인 시 사용할 인증서 선택

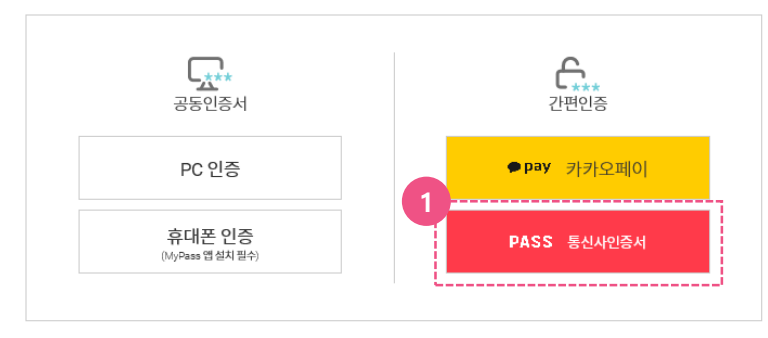

## 4) PC 간편인증 : PASS

 실명번호(사업자등록번호)를 입력한 후, 간 편인증: PASS를 클릭합니다.

# 주주로 등록하세요! 사용자등록 ④ PC 간편인증 : PASS

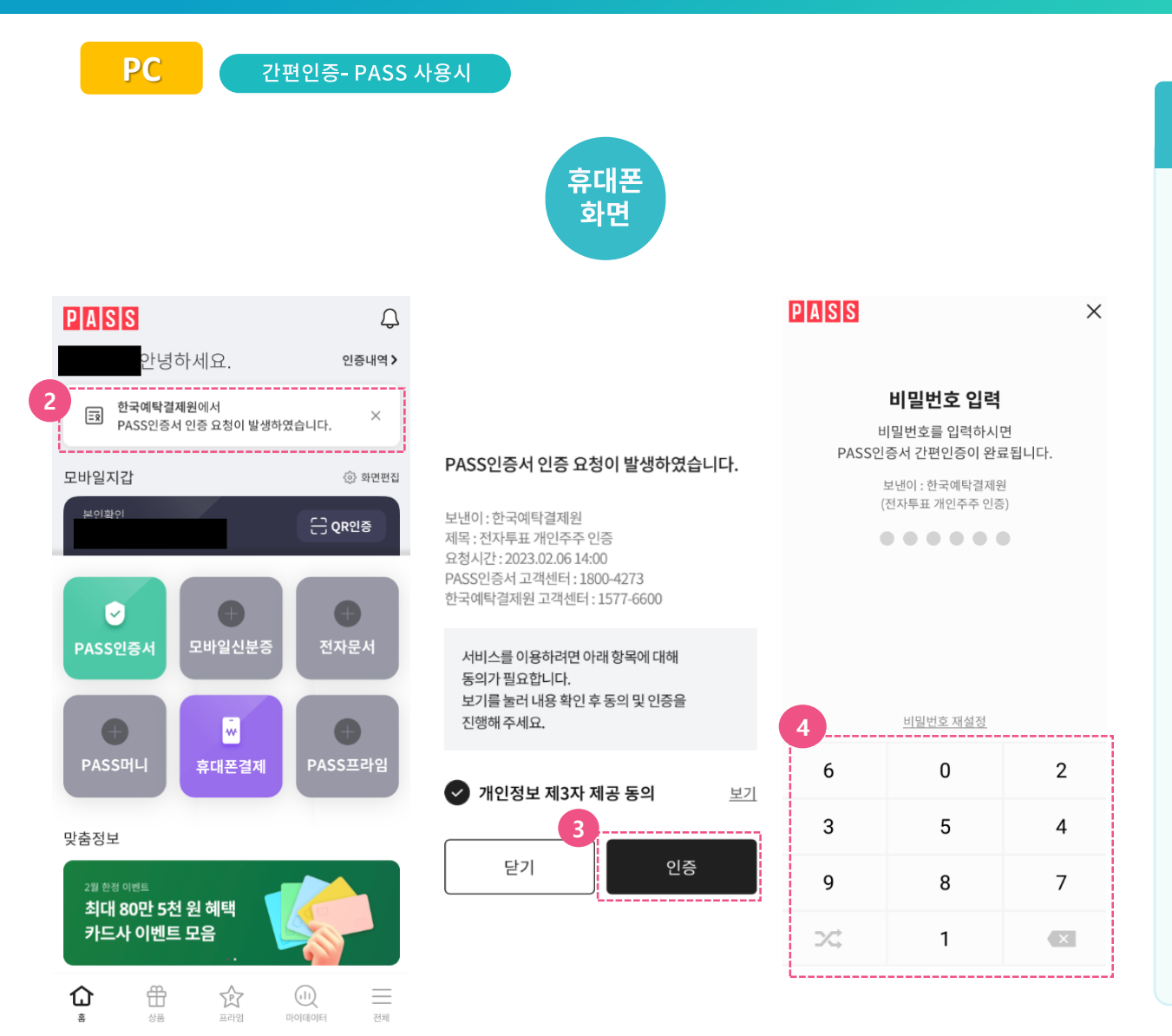

#### 4) PC 간편인증 : PASS

- ② 휴대폰에서 PASS 앱을 실행하여 상단에
   '한국예탁결제원에서 PASS 인증서 인증
   요청이 발생하였습니다'라는 문구 클릭하
   여
- ③ 인증 팝업 화면에서 '개인정보 제3자 제 공 동의' 를 체크 후 "인증" 버튼을 클릭합 니다.
- ④ 비밀번호 입력창에 비밀번호를 입력하면
   휴대폰에서 인증 절차가 완료됩니다.

# 주주로 등록하세요! 사용자등록 ④ PC 간편인증 : PASS

PC 간편인증- PASS 사용시 4) PC 간편인증 : PASS PC 화면 (5) PC 화면으로 돌아와서 'PASS 앱에서 인증 을 완료해주세요.'라는 팝업창에서 "인증 완료" 버튼을 클릭합니다. PASS PASS 앱에서 인증을 완료해 주세요. ≞  $\oslash$ STEP 3 STEP 1 STEP 2 내 휴대폰번호로 PASS에 등록한 인증 완료 후, 발송된 PUSH 알림 선택 PIN 또는 생체인증 아래 인증완료 버튼 클릭 ※ PUSH 알림이 오지 않은 경우, 스마트폰에서 PASS를 실행해주세요. 인증요청(알림)이 휴대폰으로 오지 않는다면? ① [PASS 앱 > 홈 화면 또는 인증서 메뉴]에서 인증 요청 내용을 확인할 수 있습니다. ② PASS 앱 설치 확인 및 알림 수신동의 되어 있는지 확인해 주세요. ③ 문제가 계속된다면 [PASS 인증서 고객센터 : 1800-4273]로 연락해 주세요. 취소 인증완료

# <sup>주주로 등록하세요!</sup> 사용자등록 ⑤ 휴대폰 공인인증서 MyPASS

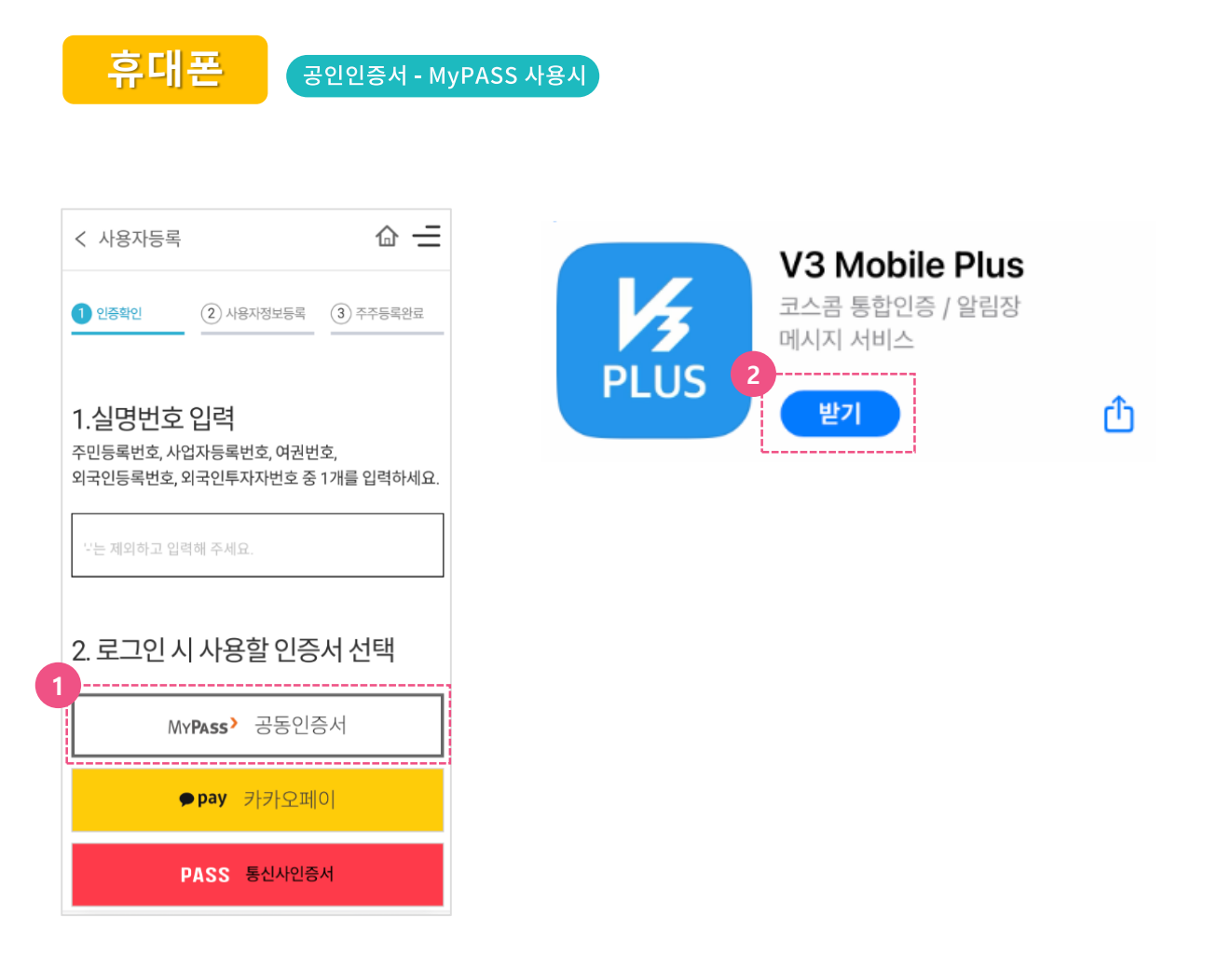

#### 5) 휴대폰 공인인증서 MyPASS

- ① 실명번호(사업자등록번호) 입력 후 MyPASS 공동인증서를 클릭합니다.
- ② 휴대폰에 V3 앱이 없는 경우, V3 앱을 다운받아 설치합니다.

# <sup>주주로 등록하세요!</sup> 사용자등록 ⑤ 휴대폰 공인인증서 MyPASS

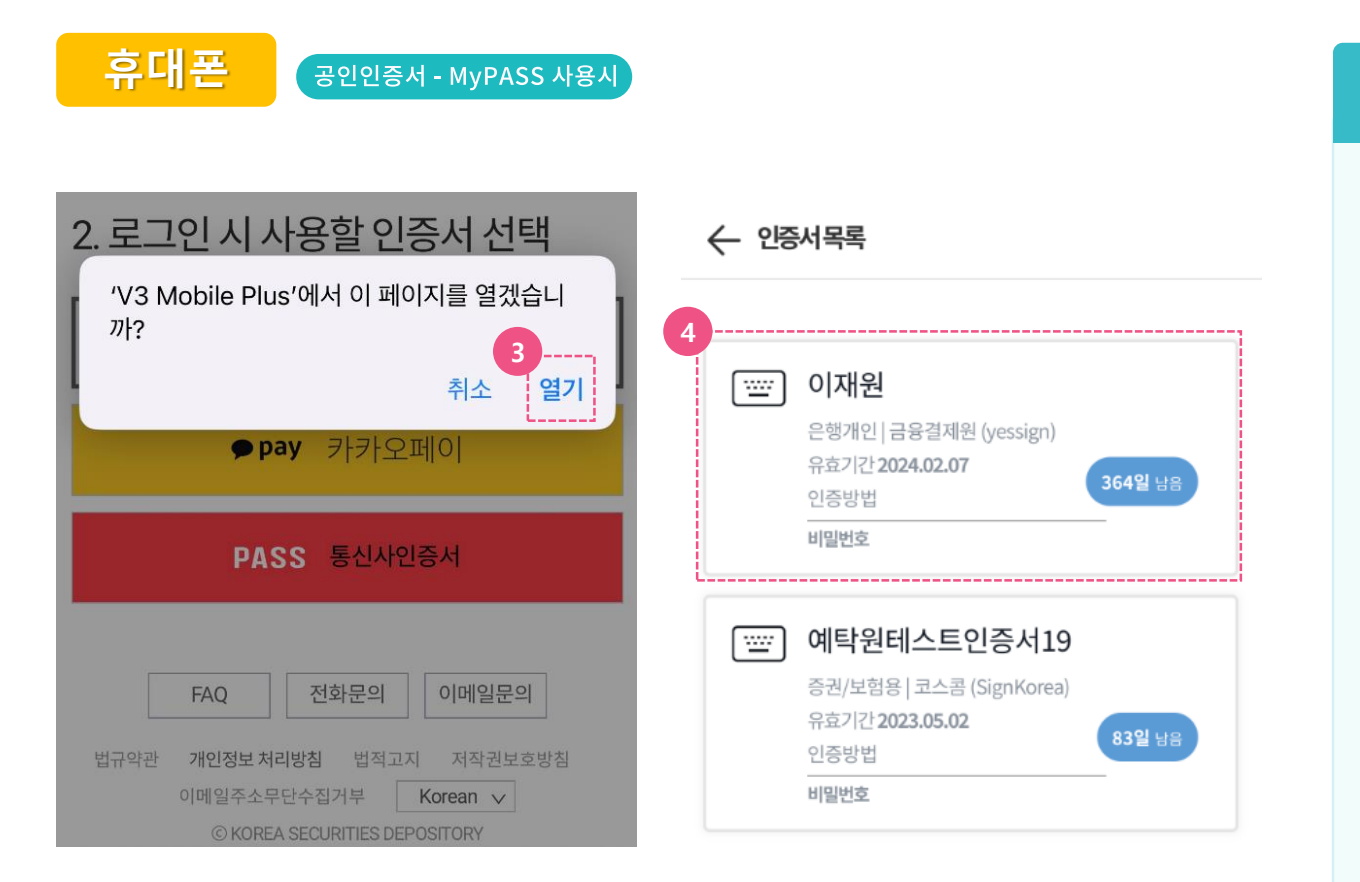

### 5) 휴대폰 공인인증서 MyPASS

③ V3 Mobile Plus 열기를 클릭하여 휴대폰에 저장된 인증서 목록을 불러옵니다.

(※휴대폰에 인증서가 저장되어 있지 않은 경우, 인증서 발급기관(금융기관)의 인증서 내보내기 (PC→스마트폰) 기능을 이용, 인증서를 휴대폰에 저장합니다)

```
④ 인증서목록에서 사용할 인증서를 선택합니다.
```

# <sup>주주로 등록하세요!</sup> 사용자등록 ⑤ 휴대폰 공인인증서 MyPASS

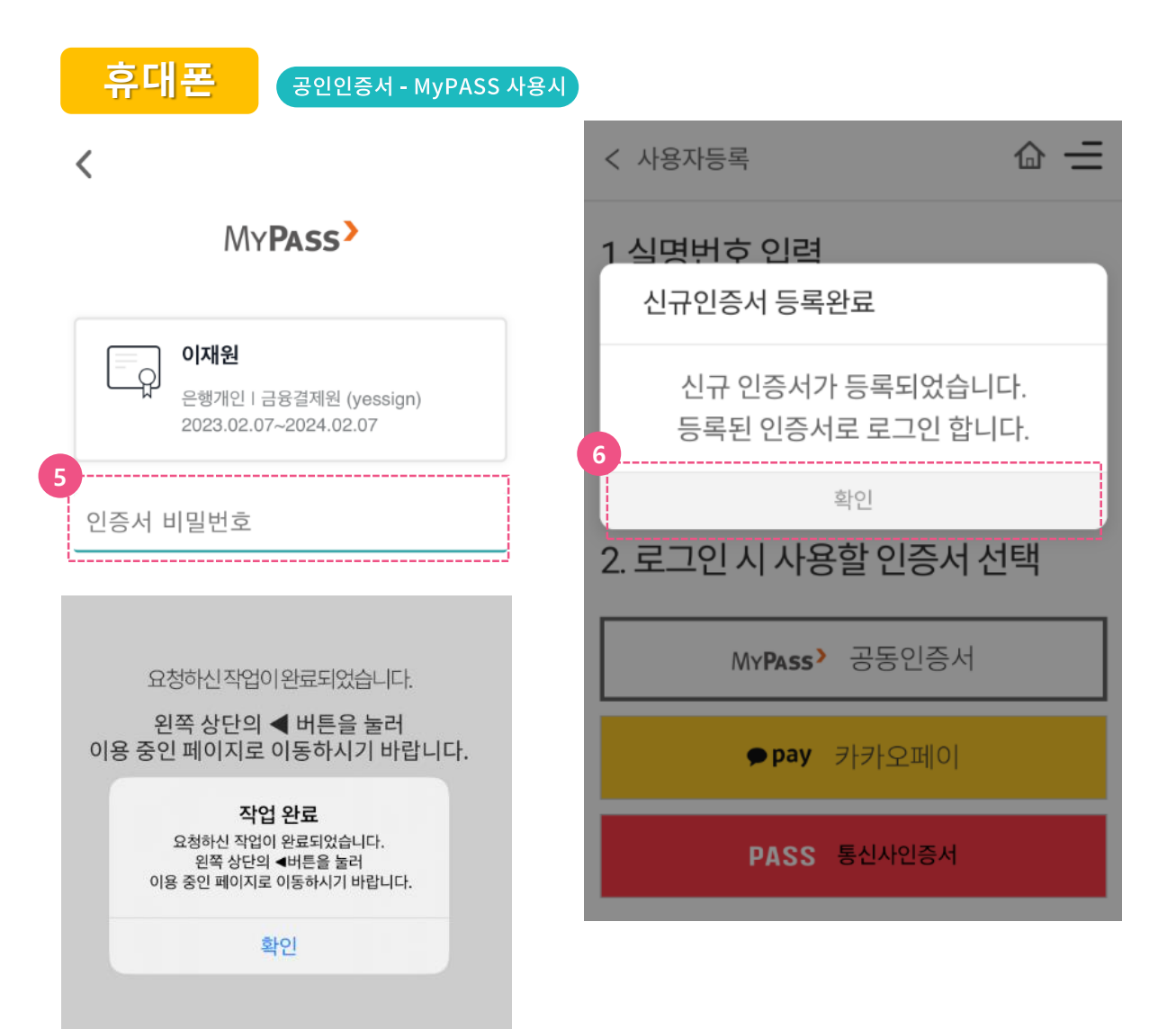

### 5) 휴대폰 공인인증서 MyPASS

- ⑤ 선택한 공동인증서의 비밀번호를 입력합니다.
- ⑥ 페이지 상단에 ◀ 버튼을 클릭하여 이용 중인
   K-VOTE 홈페이지(<u>evote.ksd.or.kr</u>)로 돌아
   와서 인증서 등록완료 팝업을 확인합니다.

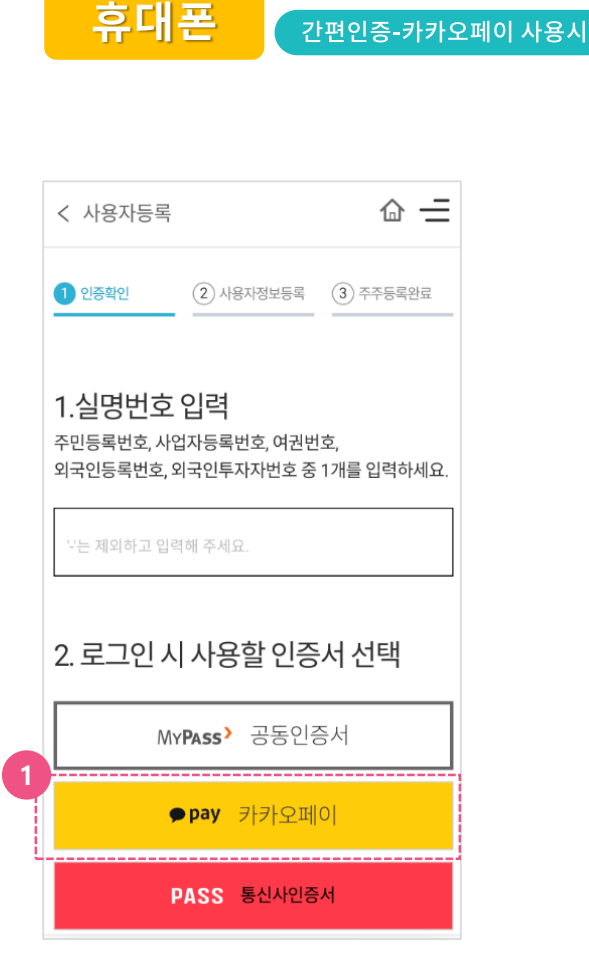

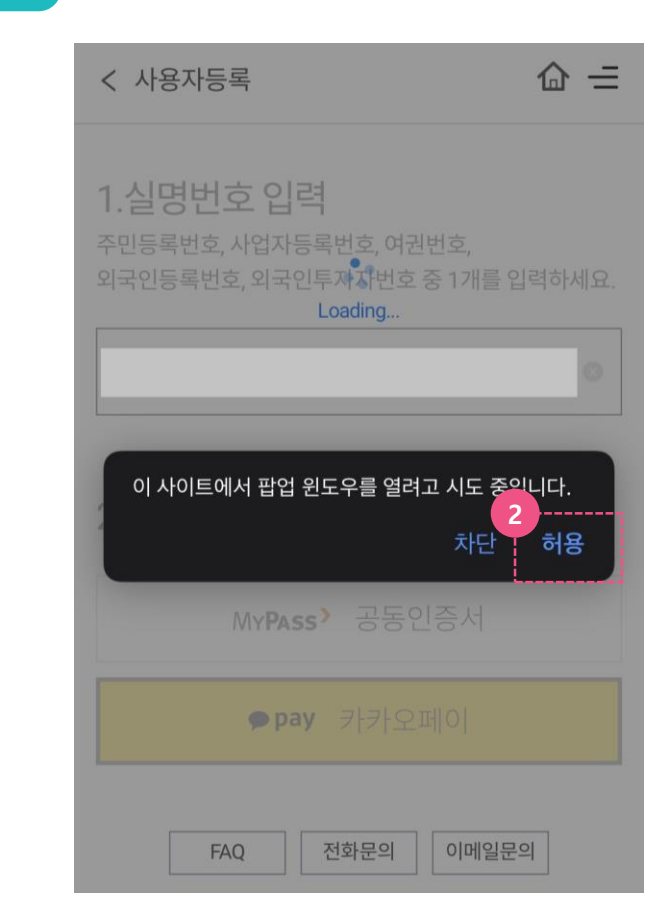

### 6) 휴대폰 간편인증 : 카카오페이

- 실명번호(사업자등록번호) 입력 후 카카오페
   이를 클릭합니다.
- ② '이 사이트에서 팝업 윈도우를 열려고 시도 중 입니다.'라는 메시지가 뜹니다.
   본인확인을 위해 '허용'를 누릅니다.

## **휴대폰** 간편인증-카카오페이 사용시

# PASS

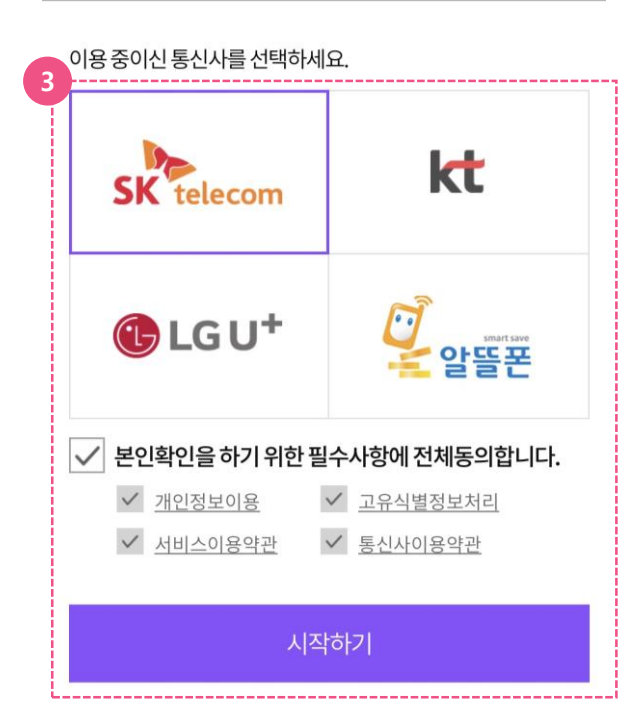

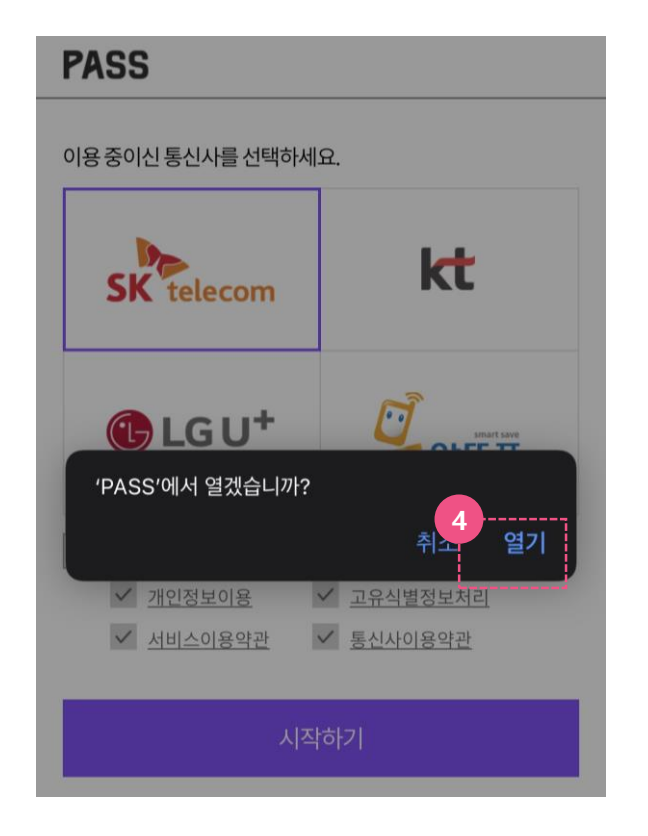

#### 6) 휴대폰 간편인증 : 카카오페이

- ③ 본인확인을 위해 이용 중인 이동통신사를
   선택하고 본인확인 필수사항에 전체 동의 후
   '시작하기' 버튼을 누릅니다.
- ④ 'PASS에서 열겠습니까?'라는 메시지가 뜨면 PASS 어플이 있는 경우에는 '열기'버튼을 누릅니다.

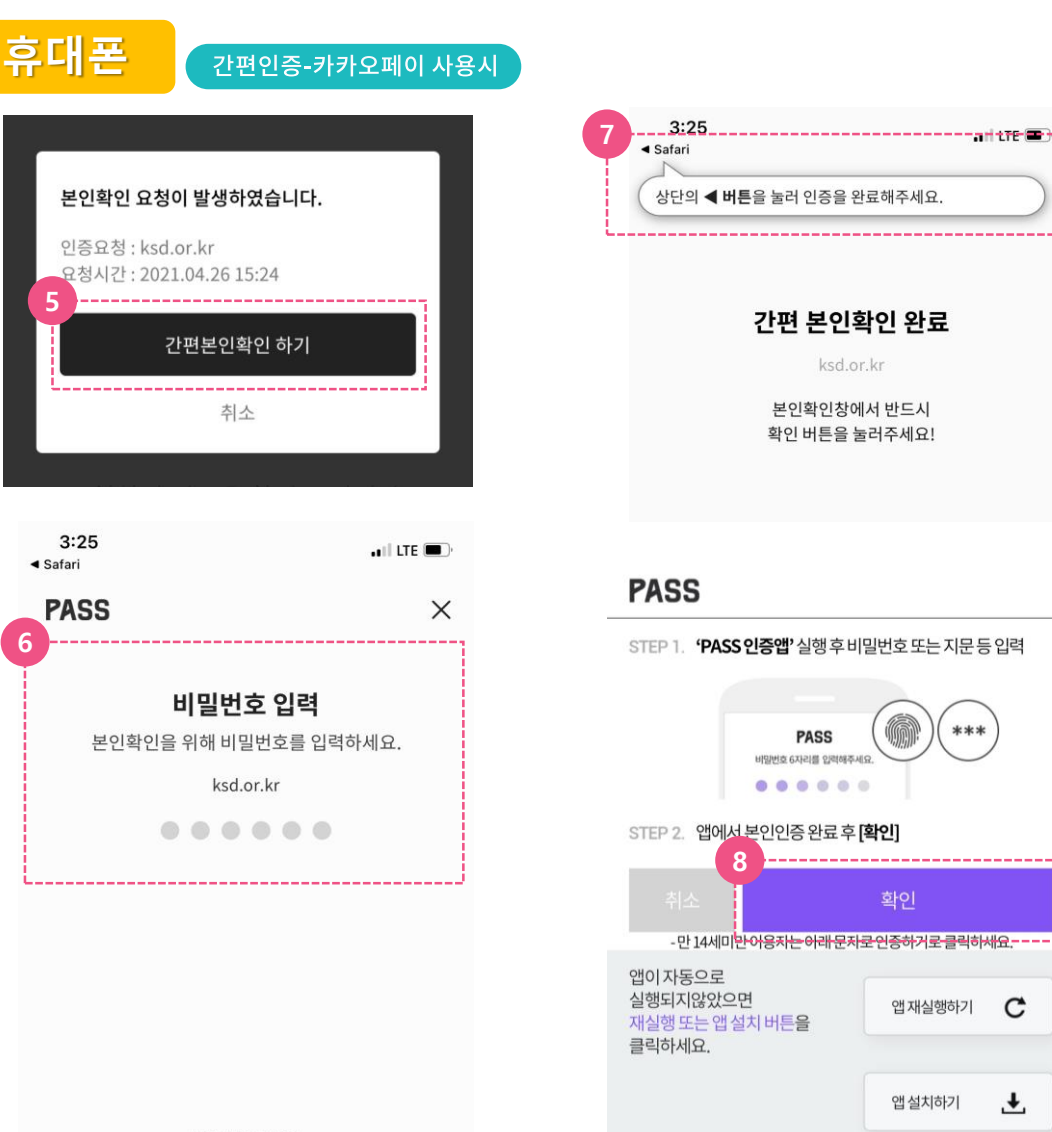

C

±

#### 6) 휴대폰 간편인증 : 카카오페이

- 5 PASS 어플 접속 시 본인확인 페이지로 이동 가능한 팝업이 생성되고 '간편본인확인 하기' 버튼을 클릭 시 비밀번호 입력 창으로 이동 합니다.
- ⑥ 비밀번호 입력(생체정보 등록 시 생체인증) 하여 본인확인을 합니다.
- (7) 본인확인 완료 후 'Safari' 버튼을 눌러 본인 확인 팝업 페이지로 되돌아갑니다.
- ⑧ 본인확인 팝업 페이지에서 '확인' 버튼을 클릭하여 본인확인 절차를 완료합니다.

비밀번호 재설정

6

**휴대폰** 간편인증-카카오페이 사용시

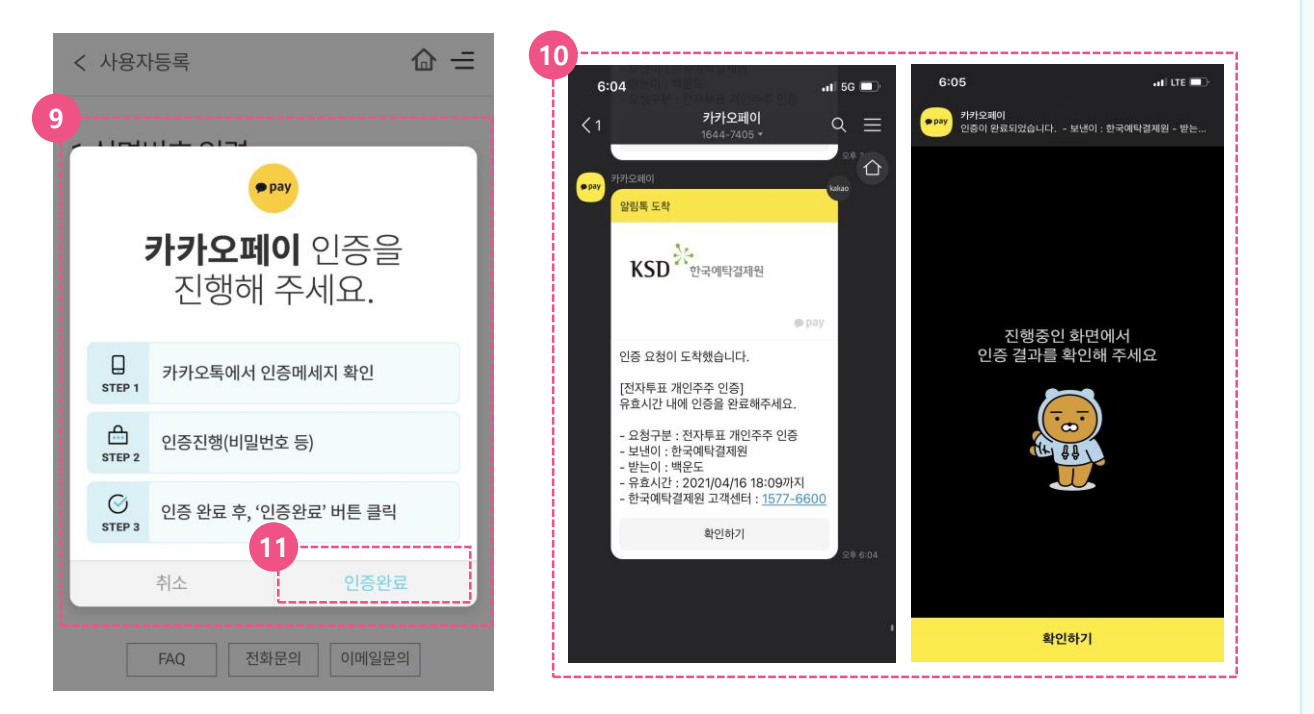

#### 6) 휴대폰 간편인증 : 카카오페이

- ⑨ 본인확인이 완료되면 카카오페이 인증 대기 팝업 창이 생성됩니다.
- 10 인증서 등록을 위해 카카오페이 인증을 합니다.(※ 신규 인증서 이용 시 최초 1회 인증서 등록절차필요)
- 인증완료 후 인증확인 버튼을 눌러 인증서
   등록을 완료합니다.

# 주주로 등록하세요! 사용자등록 ⑦ 휴대폰 간편인증 : PASS

휴대폰 간편인증- PASS 사용시

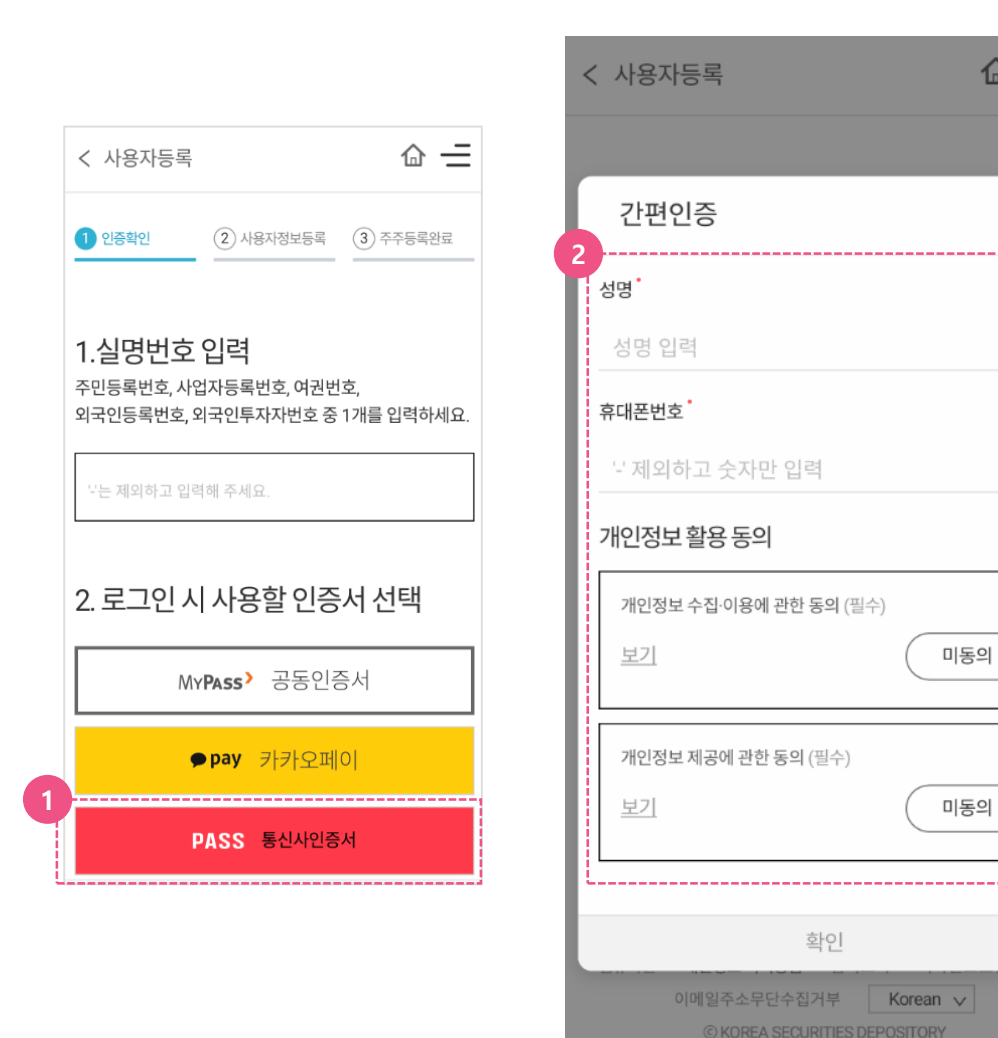

#### 7) 휴대폰 간편인증 : PASS

- 실명번호(사업자등록번호) 입력 후, PASS
   통신사인증서 버튼을 클릭합니다.
- 간편인증 팝업창에 성명 및 휴대폰번호를 입력하고 개인정보 활용 동의의 미동의 버튼 클릭하여 동의로 변경합니다.
- ③ PASS 앱에서 알림이 오는 경우, 알림을 클릭
   하여 PASS 앱을 실행합니다. 알림이 오지 않
   는 경우 수동으로 PASS 앱을 실행합니다.

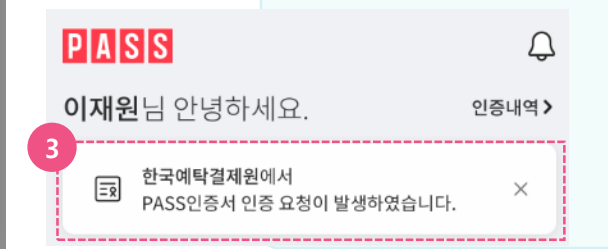

合三

Х

# 주주로 등록하세요! 사용자등록 ⑦ 휴대폰 간편인증 : PASS

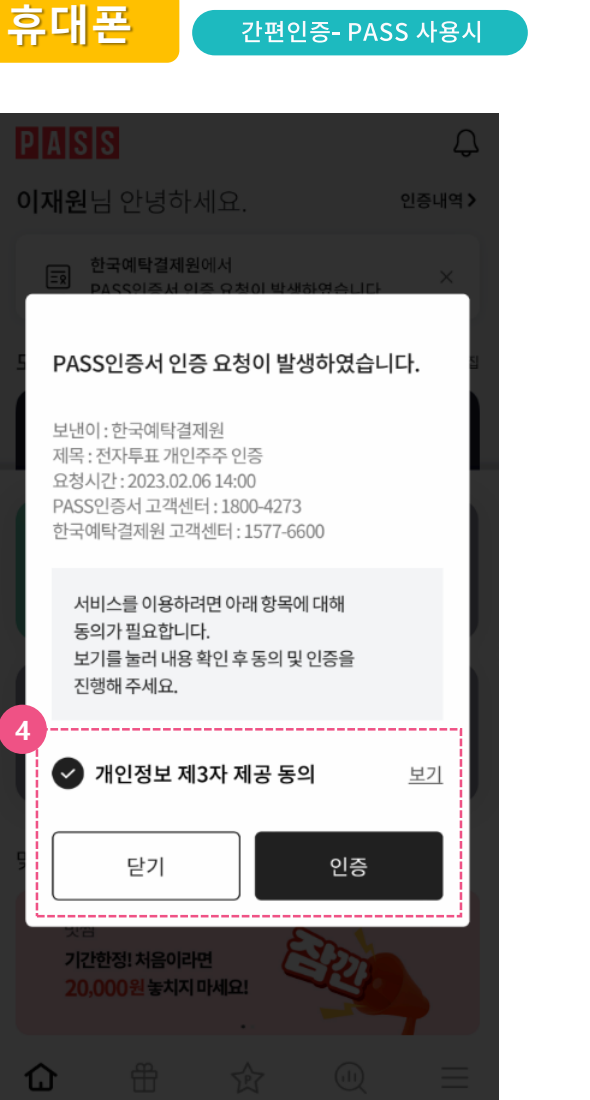

| Pl                                                    | PASS                            |                  |   |  |  |
|-------------------------------------------------------|---------------------------------|------------------|---|--|--|
| <b>비밀번호 입력</b><br>비밀번호를 입력하시면<br>PASS인증서 간편인증이 완료됩니다. |                                 |                  |   |  |  |
|                                                       | 보낸이 : 한국예탁결제원<br>(전자투표 개인주주 인증) |                  |   |  |  |
|                                                       |                                 |                  |   |  |  |
|                                                       |                                 |                  |   |  |  |
|                                                       |                                 |                  |   |  |  |
|                                                       |                                 | 비밀버ㅎ 재성정         |   |  |  |
| 5                                                     | 6                               | <u>nate Nate</u> | 2 |  |  |
|                                                       | 0                               | 0                | 2 |  |  |
|                                                       | 3                               | 5                | 4 |  |  |
|                                                       | 9                               | 8                | 7 |  |  |
|                                                       | ×;                              | 1                |   |  |  |

#### 7) 휴대폰 간편인증 : PASS

- ④ PASS 앱에서 PASS 인증서 인증 요청이 발 생하였다는 팝업창이 뜨면 개인정보 제3자 제공 동의 체크 후 '인증' 버튼을 클릭합니다.
- ⑤ 비밀번호 입력란에 PASS 인증서 비밀번호를입력합니다.

# 주주로 등록하세요! 사용자등록 ⑦ 휴대폰 간편인증 : PASS

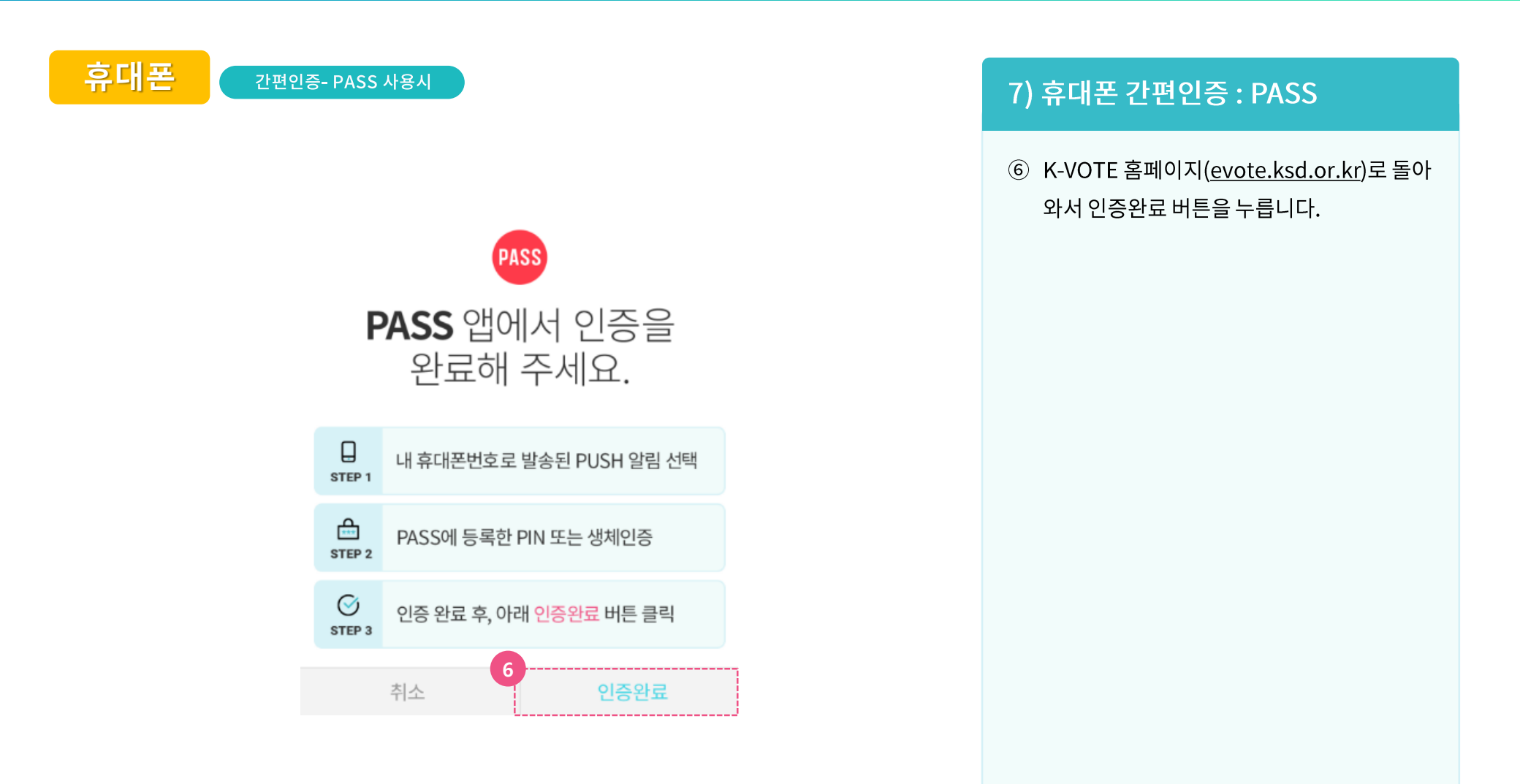

# 주주로 등록하세요! 사용자등록 ⑧ 미성년자

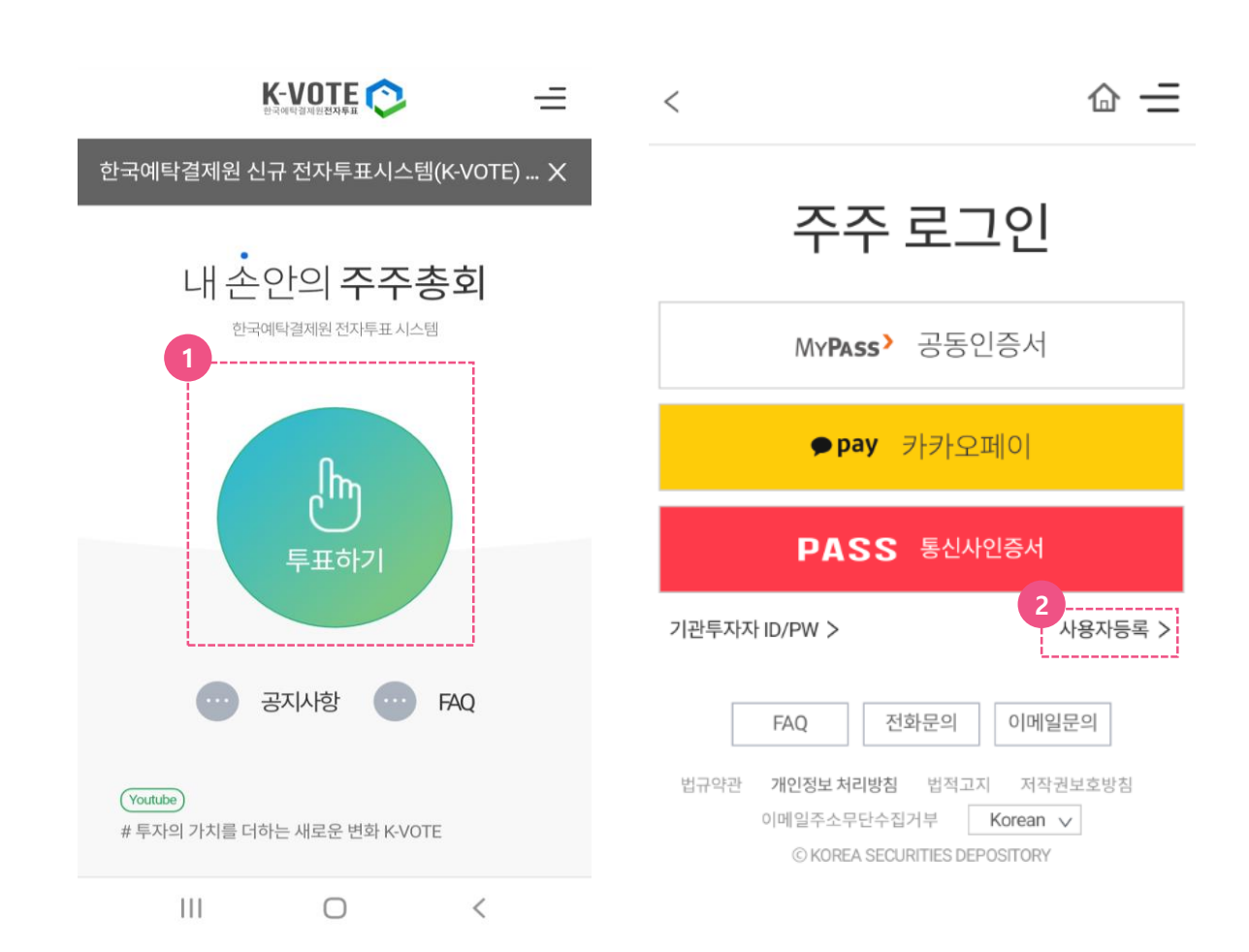

## 1) 미성년자 사용자등록

- K-VOTE 홈페이지 메인 화면에서 '투표하기'
   버튼을 누릅니다. (https://evote.ksd.or.kr)
- ② '사용자등록 > ' 버튼을 클릭합니다.

# 주주로 등록하세요! 사용자등록 ⑧ 미성년자

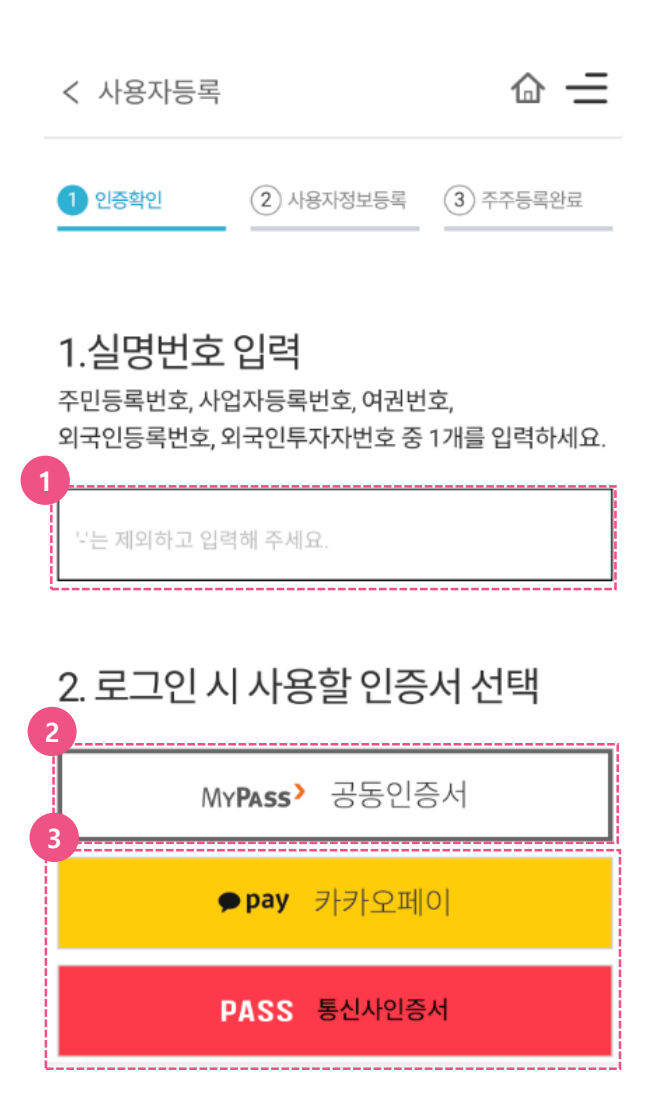

#### 8) 미성년자 사용자등록

- 미성년자의 실명번호 등을 입력하고, 로그인
   시 사용할 인증서를 선택합니다.
- 휴대폰(또는 PC)에 발급받은 공동인증서(舊 공인인증서)를 사용하실 분은 MYPASS 선택
- ③ 간편인증을 사용하실 분은 카카오페이 혹은PASS를 선택합니다.
- ④ 각 인증서 별 어플리케이션(App)을 통해
   인증 절차를 완료하고 K-VOTE로 돌아와서
   인증서 등록을 완료합니다.

★ 인증서별 상세 설명은 위 페이지 참조 ★

# 주주로 등록하세요! 사용자등록 ⑧ 미성년자

|                      |          | 6                                                                                                    |                                                  |  |
|----------------------|----------|----------------------------------------------------------------------------------------------------|--------------------------------------------------|--|
| < 사용자등록              | @ =      | 이용약관및개인정보수집,이용제공동<br>의                                                                                                    | ⊘ 전체동의                                           |  |
|                      |          | 전자투표시스템 이용약관동의 (필수)                                                                                                    |                                                  |  |
|                      |          | 보기                                                                                                    | 미동의                                              |  |
| ✓ 인증확인 2 사용자정보등록     | ③ 주주등록완료 | 개인(신용)정보 수집·이용에 관한 동의 (필수)                                                                                                    |                                                  |  |
|                      |          | 보기                                                                                                    | 미동의                                              |  |
|                      |          | 개인정보 제공에 관한 동의 (필수)                                                                                                    |                                                  |  |
|                      |          | 보기                                                                                                    | 미동의                                              |  |
|                      |          | 알림서비스 이용에 관한 개인정보 수집. 이용동                                                                                                    | 알림서비스 이용에 관한 개인정보 수집. 이용동의 (선택)                  |  |
| 5                    |          | 보기                                                                                                    | 미동의                                              |  |
| 개인정보입력               |          | SMS 이메일                                                                                                    |                                                  |  |
| 성명<br>               |          | 7 미성년자(만 19세 미만)의 경우, 민법 제<br>거 전자투표 행사 또는 전자위입장 수여<br>정대리인의 동의서 및 관계중빙서류 (가<br>명서 등)를 제출하여야 합니다. 또한, 만<br>만 아동의 경우, 개인정보 수집·이용에 더<br>대리인 동의서도 함께 제출해 주시기 바<br>인정보보호법 제22조) | 5조에 의<br>관련 법<br>족관계증<br>14세 미<br>1한 법정<br>랍니다(개 |  |
| 실명번호                 |          | 7                                                                                                    |                                                  |  |
| 8                    |          | 미성년자관련정보등록 제출시                                                                                                    | 비류 다운 土                                          |  |
|                      |          | 기본증명서(필수)                                                                                                    |                                                  |  |
| 연락처                  |          | 아이콘을 클릭하시면 파일 첨부 창이 나                                                                                                    | 바라답니다.                                           |  |
| · 휴대폰번호              |          | ·<br>가족관계증명서(필수)                                                                                                    |                                                  |  |
|                      | 인증요청     | 아이콘을 클릭하시면 파일 첨부 창이 나                                                                                                    | 바라답니다.                                           |  |
|                      |          | 개인정보 수집, 이용에 관한 법정대리인 동의서(필수                                                                                                    | =)                                               |  |
| 이메일                  |          | 아이콘을 클릭하시면 파일 첨부 창이 니                                                                                                    | 바라냅니다.                                           |  |
| 계정 @                 | 선택 🗸     |                                                                                                    |                                                  |  |
| · 휴대폰번호또는이메일중하나는반드시기 | 입하셔야합니다. | 8                                                                                                    |                                                  |  |
|                      |          | 저장                                                                                                    |                                                  |  |

#### 8) 미성년자 사용자 정보 입력

⊘ 전체동의

- ⑤ 개인정보를 입력합니다. 휴대폰번호와 이메일 둘 중 하나는 반드시 기입하여야 합니다.
- ⑥ 이용약관 및 개인정보 수집,이용,제공에 관한 항목별 내용을 보기 버튼으로 확인 후, 필수 항목은 동의로 변경합니다. 선택항목인 알림 서비스 이용여부를 동의하시면 향후 보유 종목의 전자투표 행사일정 등 중요사항에 대한 알림 메세지 수신이 가능합니다.
- (7) '미성년자 관련 서류를 '제출서류 다운'을 클릭하여 저장 후, 작성한 서류를 하단에 첨부합니다. (기본증명서와 가족관계증명서는 별도로

발급 받으셔야 합니다.)

⑧ '저장'을 누릅니다.

# <sup>주주로 등록하세요!</sup> 사용자등록 ⑧ 미성년자

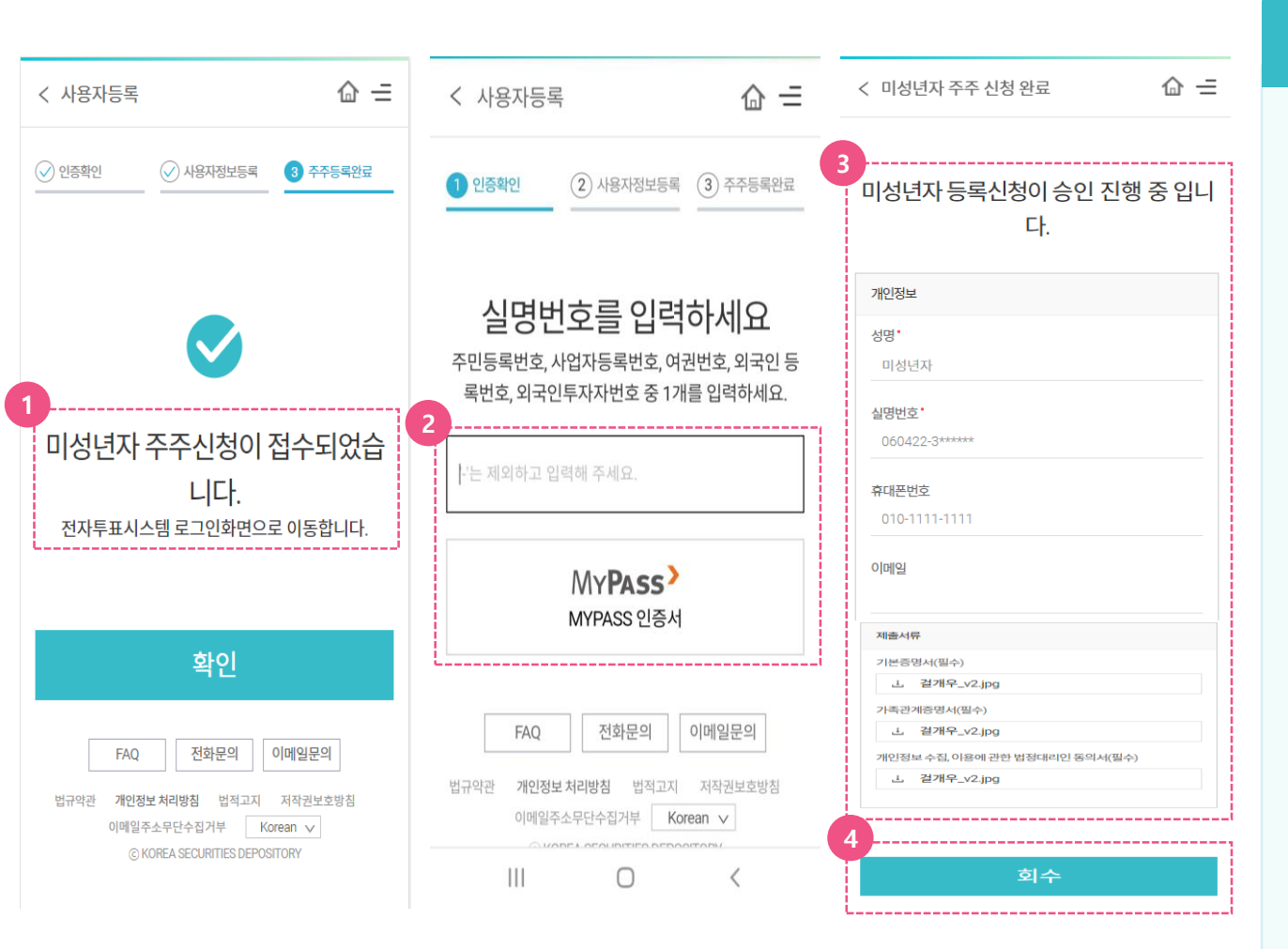

#### 8) 미성년자 등록 진행 상태 확인

- 미성년자 주주신청이 완료되면 '미성년자 주주신청이 접수되었습니다.'라는 팝업이 뜨고, 로그인 화면으로 이동합니다.
- ② '사용자 등록>' 화면에서 실명번호 입력 후,
   MYPASS 등 인증서로 인증합니다.
- ③ '미성년자 등록신청이 승인 진행 중입니다.'
   라는 메시지가 보이고, 사용자 등록 시에
   입력한 정보가 확인 가능합니다.
- ④ 미성년자 사용자 등록 입력 내용을 수정 혹은
   삭제 하고 싶은 경우 '회수' 버튼을 누른 후
   진행 하시면 됩니다.

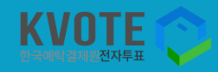

# 감사합니다 https://evote.ksd.or.kr

내손안의 주주총회 어디서든 전자투표

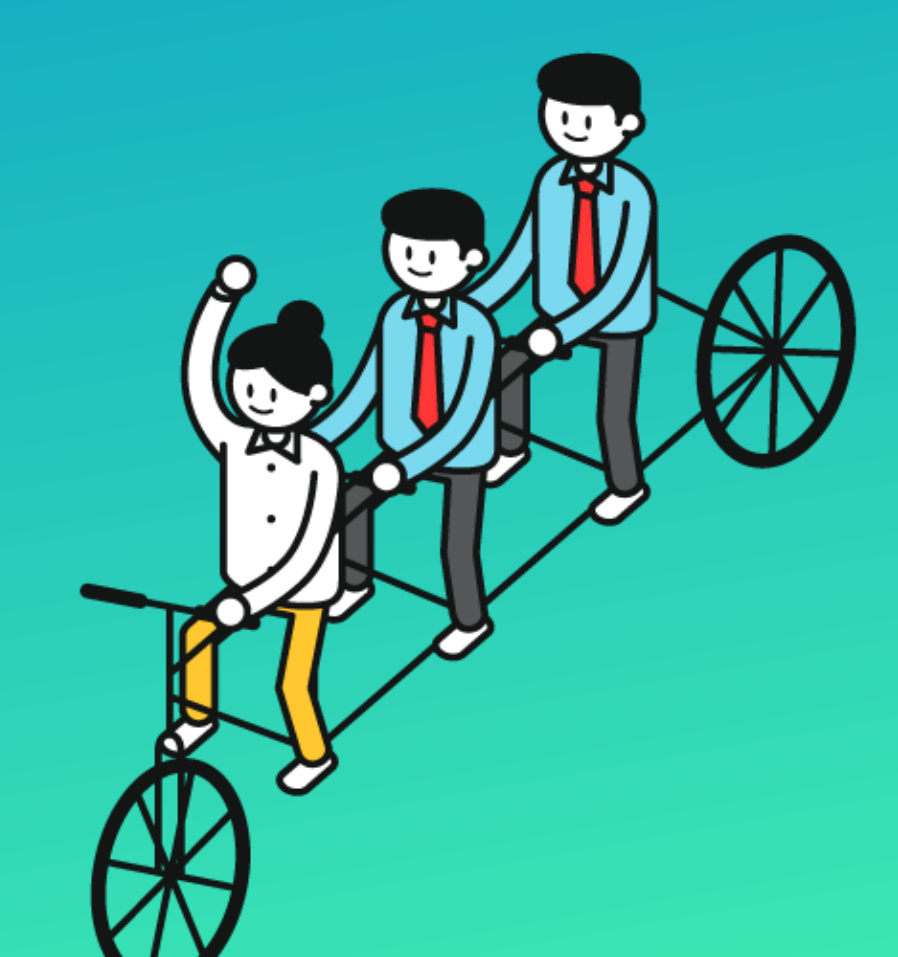